## Honeywell

## Downgrade to TCC Intl 3.2.0 – Install guide

- 1. Make sure you have read and agree with the Unsupported Software Disclaimer
- Uninstall all potential Total Connect Comfort Intl app versions Settings => Apps => "Home" or "Comfort" => Uninstall
- 3. Click on the link provided in the FAQs from your phone (Google Chrome browser)
- 4. Warning message:
  - a. This type of file can harm your device... => click "OK" OR
  - b. Allow installation of apps from unknown sources => slide to enable
- 5. Wait for the download to be completed (this might take 2 -3 minutes)
- 6. When the download is done, go to:
  - a. "Notification" (drag down the top menu) => click on the downloaded file OR
  - b. "Downloads" folder => click on the downloaded file
- 7. Click on "install"
- 8. Wait for the installation (this might take 1 2 minutes)
- 9. Click on "open"
- 10. Login with your credentials or create an account
- 11. Double check if the app version is 3.2.0: information located in the app at the bottom of the left menu